#### Handleiding activeren Caren voor nieuwe cliënt, als u al gebruiker bent.

Als u Caren al gebruikt, dan kunt u een nieuw persoon toevoegen. In deze handleiding wordt beschreven hoe dat moet.

#### Stap 1

Ga naar de website <u>https://www.carenzorgt.nl</u> Kies voor **bestaande gebruiker** 

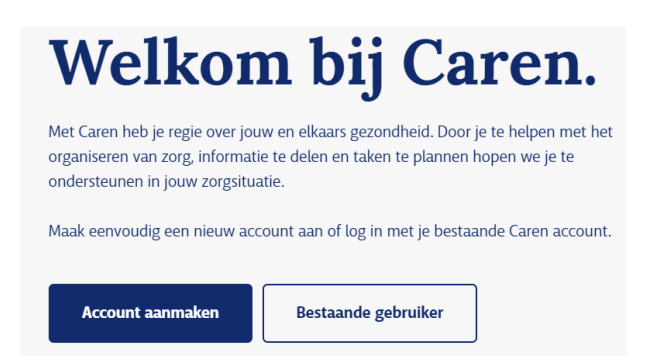

## Stap 3

a. Klik rechtsboven op voeg toe

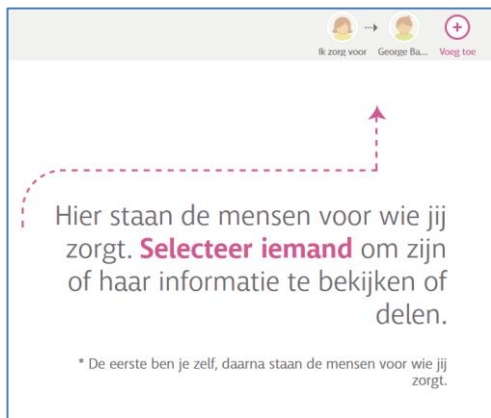

#### Stap 5

- a. Vul de gegevens van de cliënt in
- b. Als een *roze balk* bovenin staan, klik die weg m.b.v. het kruisje rechtsboven.

| <u>_</u> | <b>piet</b> pieters's z | orgpagina                                             |                                          | Ik zorg voor         piet pieters         George Ba         Yoeg toe |  |
|----------|-------------------------|-------------------------------------------------------|------------------------------------------|----------------------------------------------------------------------|--|
| 22,      | Kalender                | Profiel                                               |                                          |                                                                      |  |
| 9        | Berichten               | 13 eeus an eusennen ens an ens Badhun zur her hereise |                                          |                                                                      |  |
|          | Notities                | Profielfoto                                           | Bestand kiezen                           |                                                                      |  |
| 20       | Connecties              | Voornaam                                              | piet                                     |                                                                      |  |
| <u></u>  | Profiel                 | Achternaam                                            | pieters                                  |                                                                      |  |
|          |                         | Geslacht                                              | Vrouw   Man  Anders                      |                                                                      |  |
|          |                         | Geboortedatum                                         | 01 🕸 - 01 🕸 - 2001 🕸                     | ✓ OPGESLAGEN                                                         |  |
|          |                         | Tijdzone                                              | (GMT+01:00) Amsterdam \$                 |                                                                      |  |
|          |                         | Jij bent de beheerd                                   | ler van deze pagina 🔲 🏎 STEL NIEUWE BEHE | ERDER IN                                                             |  |

#### Stap 2

- a. Vul uw emailadres in en het wachtwoord dat u nu al gebruikt voor Caren
- b. Klik op Log in

| E-mailadres                       |                      |
|-----------------------------------|----------------------|
| marianne.berg@leekerweidegroep.nl | Ø                    |
| Wachtwoord                        |                      |
| ••••••                            | •                    |
| Blijf ingelogd                    | Wachtwoord vergeten? |
| Log in                            |                      |

#### Stap 4

- a. Vul de gegevens in van de cliënt die u wilt toevoegen
- b. Klik op Voeg toe

| <u>20</u> +            | Cliënt Toevoegen      |
|------------------------|-----------------------|
| Voornaam               | Begin hier met typen  |
| Achternaam<br>Geslacht | Vrouw Man             |
|                        | VOEG TOE of ANNULEREN |

## Stap 6

a. Klik rechtsboven (boven de poppetjes) op **Code invoeren** 

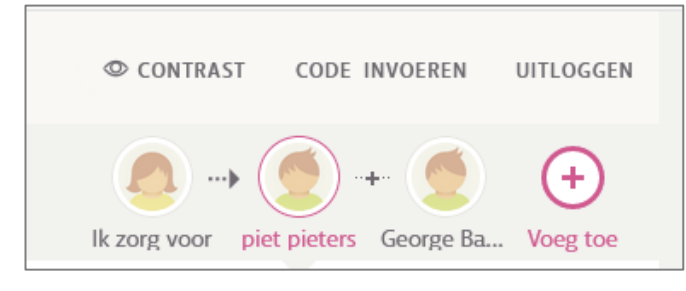

## Stap 7

- a. Vul de activatiecode uit de brief in
- b. Klik op verder

| <text><text><text><text><text><text><text></text></text></text></text></text></text></text> | Met Caren kun je persoonlijke en medische<br>informatie inzien van je corgaanbieder. Om i<br>verbinding te maken, heb je een brief met<br>activatiecode nodig.<br>Als je deze brief bij de hand hebt, dan kun je<br>de code hier invoeren. |
|---------------------------------------------------------------------------------------------|----------------------------------------------------------------------------------------------------|
|---------------------------------------------------------------------------------------------|----------------------------------------------------------------------------------------------------|

## Stap 8

Mogelijk wordt u gevraagd om de geboortedatum van de cliënt in te vullen.

- a. Vul de gevraagde gegevens in.
- b. Klik op Volgende

## Stap 9

- a. U ontvangt een mail in uw mailbox
- b. Ga naar uw mailbox

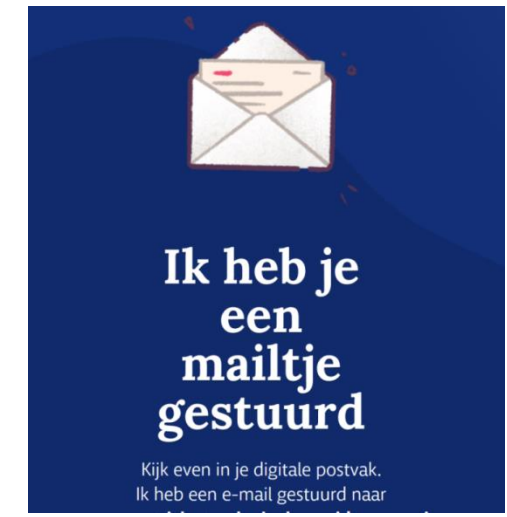

# Stap 10

a. Volg de instructie in de mail

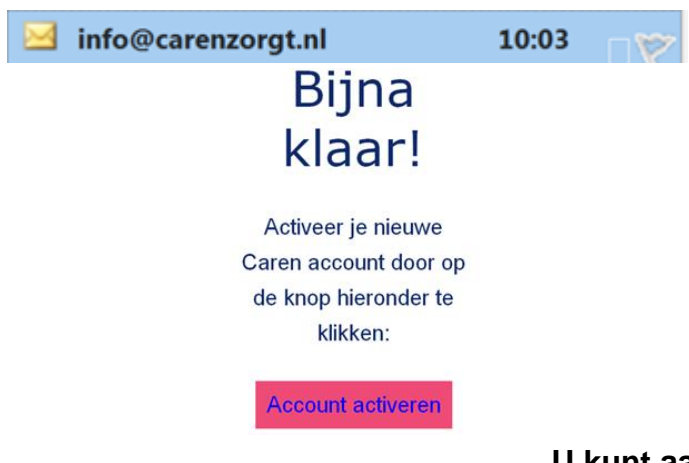

#### LET op:

Wilt u in het dossier kunnen lezen?

Dat heeft u elke keer een extra inlogcode nodig die u ontvangt op uw telefoon.

Zorg dus dat bij uw contactgegevens in Profiel uw telefoonnummer staat.

Als u een 06-nummer heeft ingevuld, ontvangt u een sms-bericht.

Als u een vast nummer heeft ingevuld, ontvangt u een telefoontje met de code

## U kunt aan de slag!

Mocht u nog vragen hebben, dan kunt u contact opnemen met de persoonlijk begeleider.